# ¿QUÉ ENCONTRARÁS EN TU ZONA PRIVADA PROVEEDOR SANITARIO?

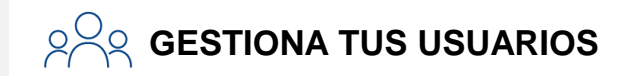

- 1. Crea NUEVOS USUARIOS BÁSICOS.
- 2. BLOQUEA o DESBLOQUEA usuarios, tanto administradores como básicos.
- 3. EDITA PERMISOS de visualización o ELIMINA usuarios básicos.
- 4. CONSULTA los usuarios que tenéis con acceso a la plataforma.

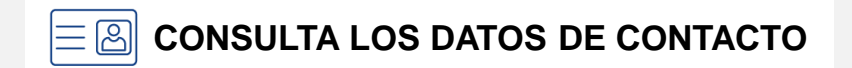

- 1. Consulta LOS DATOS DE CONTACTO que Mutua Universal dispone de tu empresa (dirección, teléfono, correo electrónico, horario, etc.).
- 2. Informa a Mutua Universal de cualquier **CAMBIO** en tus datos de contacto.
- 3. Consulta TUS PERSONAS DE CONTACTO en MUTUA UNIVERSAL.

## CONFIGURA TU CUADRO DE MANDO

- 1. **PERSONALIZA** tu cuadro de mando añadiendo tarjetas resumen con la información deseada.
- EDITA tu cuadro de mando siempre que quieras, para que recoja la información más relevante en cada momento. Para ello, podrás AÑADIR, ELIMINAR u ORDENAR TARJETAS siempre que lo desees.

### GESTIONA TUS PEDIDOS

- 1. RECIBE y CONSULTA todos los pedidos a realizar.
- 2. ANEXA informes y facturas asociadas a un pedido.
- 3. SOLICITA la anulación de un pedido.
- 4. DESCARGA la OC relacionado a un pedido.
- 5. ENVÍANOS un mensaje en caso de duda o incidencia.

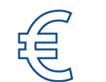

#### **GESTIONA TUS FACTURAS**

- 1. CONSULTA todas las facturas entregadas a través del portal (las facturas pagadas o rechazadas dejan de mostrarse al cabo dos meses).
- 2. ANEXA facturas de urgencias o asociadas a algún pedido.
- 3. ENVÍANOS un mensaje en caso de duda o incidencia.

#### **COMUNÍCATE CON MUTUA UNIVERSAL**

- 1. Si tienes una duda, envía una **NUEVA COMUNICACIÓN** a Mutua Universal por este canal, mediante el cual podrás mantener una conversación con tu persona de contacto según la temática.
- CONSULTA tus COMUNICACIONES. Ten en cuenta que puedes dividirlas en ABIERTAS y FINALIZADAS, y que puedes ver el historial completo.
- 3. BUSCA comunicaciones existentes a través de un FILTRO de palabras.

## M Mutua Universal